Created by: Zoltán Richárd Jánki Date: 08.02.2017

# <u>Apple Swift course</u> <u>Practice 1</u>

## **Opening Xcode**

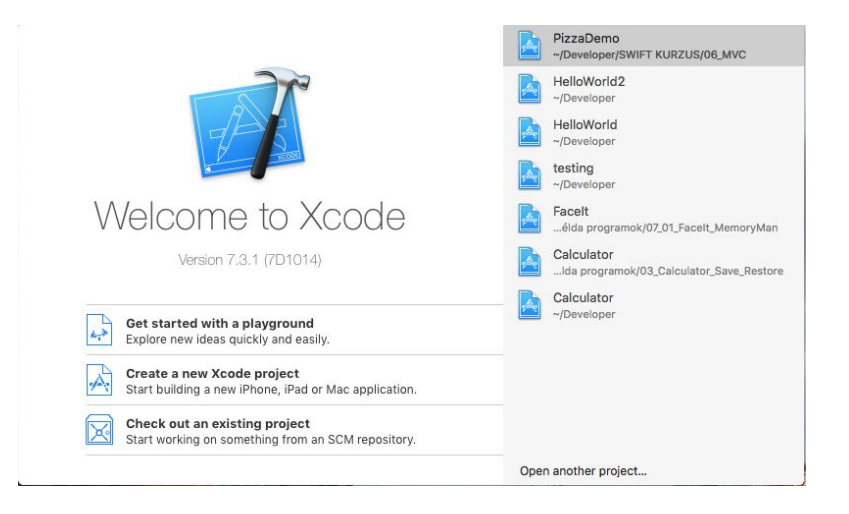

## Create a new Xcode project

Create a new Xcode project OR
OS X - Application - Command Line Tool

File - New - Project

| Application<br>Framework & Library<br>watchOS<br>Application<br>Framework & Library<br>tvOS<br>Application<br>Framework & Library<br>OS X | Cocoa<br>Application                      | Game                   | Command Lin<br>Tool | e |  |
|----------------------------------------------------------------------------------------------------|-------------------------------------------|------------------------|---------------------|---|--|
| Framework & Library<br>System Plug-in                                                                                                    |                                           |                        |                     |   |  |
| Other                                                                                                    | Command Line Too<br>This template creates | l<br>a command-line to | pol.                |   |  |

# Give a name to the project

- Product Name: HelloWorld
- Organization Name: (don't change it)
- Organization Identifier: (don't change it)
- Language: Swift

| Product Name:            |                                     |   |  |
|--------------------------|-------------------------------------|---|--|
| Organization Name:       | janki.zoltan                        |   |  |
| Organization Identifier: | janki.zoltan.instructor             |   |  |
| Bundle Identifier:       | janki.zoltan.instructor.ProductName |   |  |
| Language:                | Swift                               | ٥ |  |
|                          |                                     |   |  |
|                          |                                     |   |  |
|                          |                                     |   |  |
|                          |                                     |   |  |
|                          |                                     |   |  |

# Give the directory which you want to save into

- Inside of the chosen directory, a new directory is established with the name of the project.

|                                                                                                    | 📰 🔛 📰 🖌 💽 Develo                                                                                                    | per 0                                                               | 🚹 🕢 🔍 Search  |
|----------------------------------------------------------------------------------------------------|----------------------------------------------------------------------------------------------------|---------------------------------------------------------------------|---------------|
| Favorites<br>Recents<br>Cloud Drive<br>A: Alkalmazások<br>fróasztal<br>Dokumentum<br>Letöltések<br>jankiz<br>Developer<br>Filmek<br>J Zene | 03_Swift_I_ARC2<br>03_Swift_I_OptCh<br>03_Swift_II_OptCh<br>04_Swift_II_ControlFlow<br>04_Swift_II_ControlFlow<br>04_Swift_II_ControlFlow<br>04_Swift_II_Struct<br>04_Swift_II_StructEnum<br>05_Swift_II_StructEnum<br>05_Swift_II_Extensions<br>05_Swift_III_Extensions<br>05_Swift_III_Extensions<br>05_Swift_III_Protocols<br>08_MVCs<br>09_Gestures_Prog<br>09_Gestures_View |                                                                     |               |
| Source Co                                                                                                    | ontrol: Create Git reposi<br>Xcode will place yo<br>Add to: Don't add to any p                                                                                                    | tory on My Mac<br>ar project under version c<br>roject or workspace | ontrol        |
| New Folder 0                                                                                                    | ptions                                                                                                    |                                                                     | Cancel Create |

## The created projects and the files of it

Parts of the working space: 1. Navigator

- 2. Editor
  - 3. Utilties
  - 4. Debug area

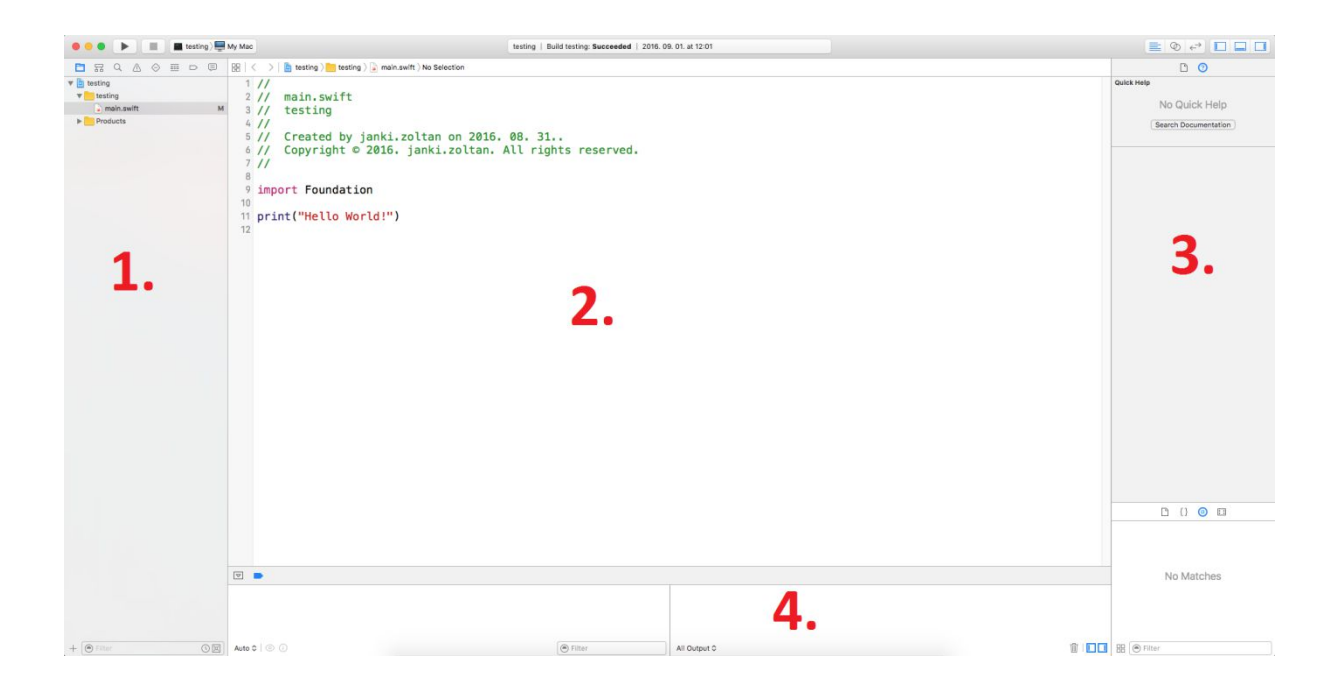

#### Compiling and running the application

- Click on the play button

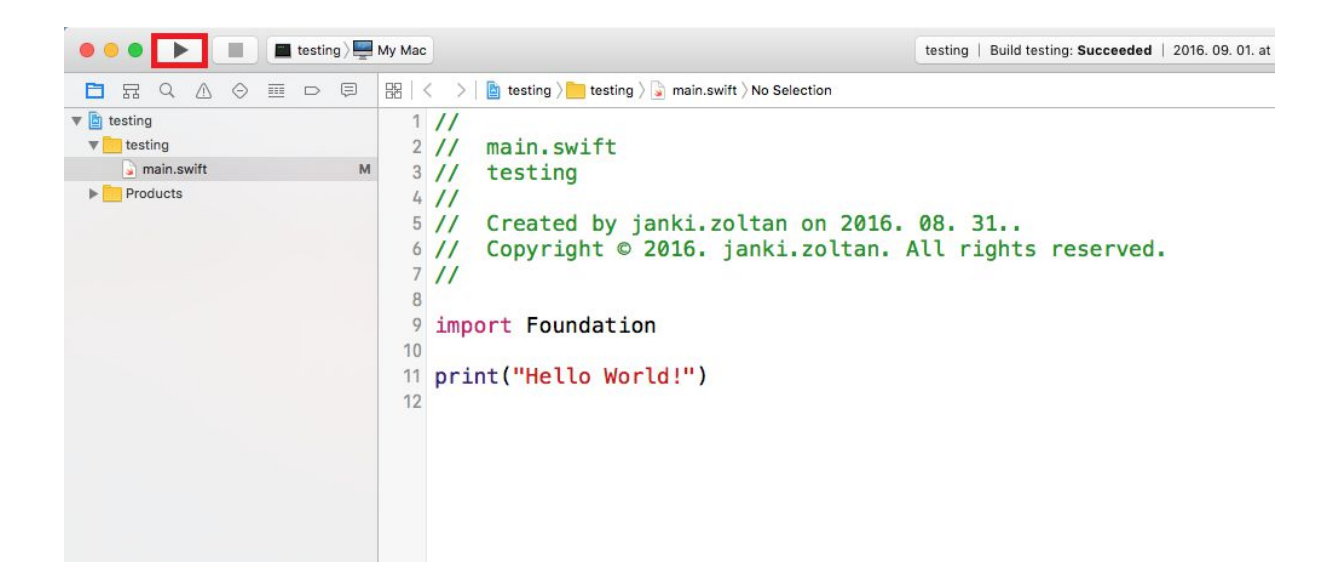

# Creating new iOS project

File - New - Project

- Create new Xcode project OR - iOS - Application - Single View Application

| IOS                 |                              | $\square$                 |                               |                           |
|---------------------|------------------------------|---------------------------|-------------------------------|---------------------------|
| Application         |                              |                           | 1                             | * ***                     |
| Framework & Library |                              |                           |                               |                           |
| watchOS             | Master-Detail<br>Application | Page-Based<br>Application | Single View<br>Application    | Tabbed<br>Application     |
| Application         |                              |                           | Constant of the second second |                           |
| Framework & Library |                              |                           |                               |                           |
| tvOS                | (JE                          |                           |                               |                           |
| Application         | Game                         |                           |                               |                           |
| Framework & Library |                              |                           |                               |                           |
| OS X                |                              |                           |                               |                           |
| Application         |                              |                           |                               |                           |
| Framework & Library |                              |                           |                               |                           |
| System Plug-in      |                              |                           |                               |                           |
| Other               | Single View Appli            | cation                    |                               |                           |
|                     | This template provid         | es a starting point for   | an application that use       | a single view. It provide |
|                     | a view controller to r       | nanage the view, and      | a storyboard or nib file t    | hat contains the view.    |
|                     |                              |                           |                               |                           |

# Give the name of the project

- Product Name: HelloWorld2
- Organization Name: (don't change it)
- Organization Identifier: (don't change it)
- Language: Swift
- Devices: Universal (convenient both on iPad and on iPhone)
- CoreData (later), Tests (no need)

| Product Name:            |                                     |    |
|--------------------------|-------------------------------------|----|
| Organization Name:       | janki.zoltan                        |    |
| Organization Identifier: | janki.zoltan.instructor             |    |
| Bundle Identifier:       | janki.zoltan.instructor.ProductName |    |
| Language:                | Swift                               | \$ |
| Devices:                 | Universal                           | \$ |
|                          | Use Core Data                       |    |
|                          | Include Unit Tests                  |    |
|                          | Include UI Tests                    |    |
|                          |                                     |    |
|                          |                                     |    |
|                          |                                     |    |

#### Insert a new View element

- Drag the label item
- Drop it onto the storyboard
- Place it to the top left corner with the help of dashed lines
- Change the size of the label and its alignment in the Attributes Inspector

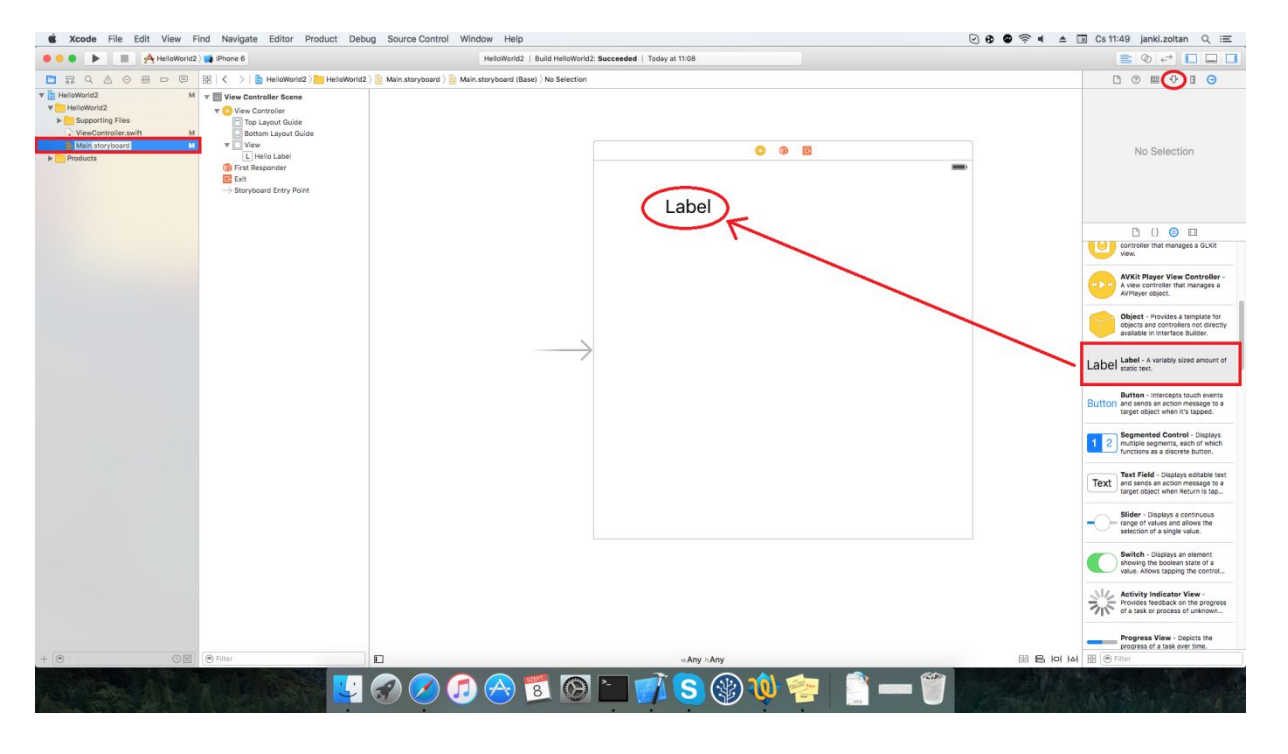

### Creating a reference to your UI object

- Switch to the Assistant Editor (at the top right corner)
- With the right mouse button (or with Ctrl + left mouse button) drag and drop the inserted label into your code

| K Xcode File Edit View Find                                                                                                    | Navigate Editor Product Debug Source Control Window Help  |                                                                                                    |
|----------------------------------------------------------------------------------------------------|-----------------------------------------------------------|----------------------------------------------------------------------------------------------------|
| 🗧 🗧 🕨 📄 🖂 HelloWorld2 🔪 📷                                                                                                    | Phone 6 HelloWorld2   Build HelloWorld2: Succeed          | led   Today at 11:08 🖹 💽 🖓 🕫 🔲 🔲 🗍                                                                                                    |
| 🔠   🔇 >   🛅 HelloWorld2 👌 🛅 HelloWorld2 👌                                                                                                    | Bain.storyboard ) 📓 Main.storyboard (Base) ) No Selection | B   < >   ⊕ Automatic > ⓐ ViewController.swift > ⊠ viewDidLoad() + ×                                                                                                    |
| <ul> <li>Uncertainting the control of the control of the contr</li></ul> | Label Right mouse button                                  | <pre>// ViewController.swift // HelloWorld2 // Created by janki.zoltan on 2016. 09. 08 // Copyright © 2016. janki.zoltan. All rights reserved. // import UIKit class ViewController: UIViewController {     @IBOutlet weak var helloLabel: UILabel!     override func viewDidLoad() {         super.viewDidLoad() {             viewDidLoad() {             viewDidLoad() {</pre> |
| Filter                                                                                                    | □ wAny hAny  區 lol                                        | hai .                                                                                                    |
| A BEALS                                                                                                    |                                                           | i S 🛞 🍬 🛜 📑 — 🚎 🍟 sett i i i i i i i i i i i i i i i i i i                                                                                                    |

- Give a name to the object
- Check the settings:
  - Connection: Outlet
  - Name: helloLabel
  - Type: UILabel
  - Storage: Weak

| Connection | Outlet        | 0    |
|------------|---------------|------|
| Object     | O View Contro | ller |
| Name       |               |      |
| Туре       | UILabel       | ~    |
| Storage    | Weak          | 0    |

#### Change the text of the label

- Set the text in the *viewDidLoad()* method
- You can access the displayed text through the text parameter of the label object
- Set it to "Hello World"

#### import UIKit

```
class ViewController: UIViewController {
   @IBOutlet weak var helloLabel: UILabel!
   override func viewDidLoad() {
      super.viewDidLoad()
      // Do any additional setup after loading the view, typically from a nib.
      helloLabel.text = "Hello, World!"
   }
   override func didReceiveMemoryWarning() {
      super.didReceiveMemoryWarning()
      // Dispose of any resources that can be recreated.
   }
}
```

#### Running the application and test it on a simulator

- In the top left corner of the window choose a simulator (pl.: iPhone 6)
- Click on the Play button to compile and run the application

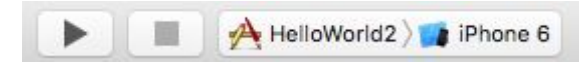